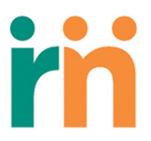

## **ResearchMatch 101: Researchers**

- 1. Prepare:
  - 1. Have IRB approval to use ResearchMatch
  - 2. Have an IRB approved contact message\* (not the same as an email). \*<u>Your RM contact message cannot</u> contain study team contact information, or survey links and it must be less than 2,000 characters.
    - Template language for IRB application Here
    - Optional: Your REDCap prescreening (eligibility) survey if desired.
    - If you can recruit Spanish speakers, you will need an IRB approved contact message in Spanish.
  - 3. Set up your researcher account <u>Here</u>
  - 4. Training slides are available for further assistance Here

## 2. Add your Study:

- 1. Log in and follow the prompts on your dashboard (upload the IRB approval letter with an expiration date)
- 2. Your submission will be routed to your liaison and the PI for approval.
- 3. Respond to the email from ResearchMatch to accept access to the database of volunteers
- 3. Use the filters to search and send:

**#1 The Geographic Filter** – use this filter to home in on a geographic location

**#2** The *Demographic* Filter- Start with the basics by choosing the *age*, *gender*, and *race* of your participants. Need obese participants? Use the *BMI* filter. Are smokers an exclusion? Choose 'no' under *smoking status*.

Tip: If your study is only recruiting women, do not send the message to men – Volunteers get fatigued and withdraw from RM when they are contacted about studies when they do not meet the basic criteria. Losing volunteers is a loss for everyone!

**#3** The *Health Condition* and *Medication* Filters-Like Google, ResearchMatch needs you to use the logic model operators 'OR', 'AND', and "*Exclude*".

Click on Set 1, Set 2, and EXCLUDE, and let these powerful friends do the work for you!

<u>Set 1</u> uses OR ('show me people with high blood pressure OR diabetes')

Set 2 uses AND ('show me people with high blood pressure AND diabetes')

**Exclude** is your power helper ('exclude people from this group that report having cancer')

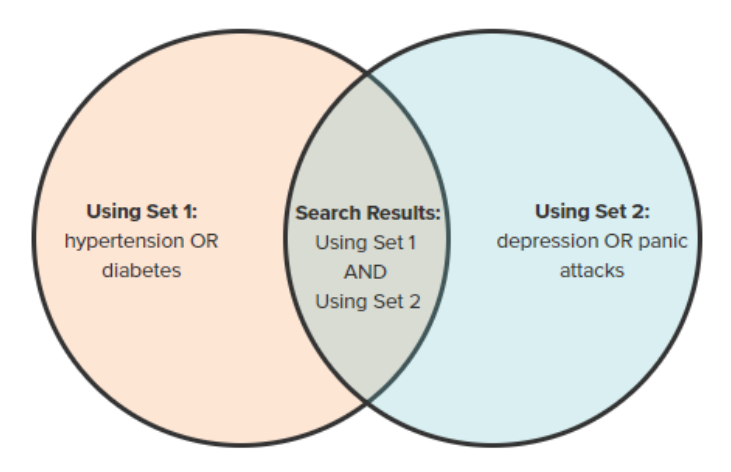

Questions concerning the portal functionality Email - info@researchmatch.org.

Questions for study approval process, contact the Northwestern liaison <u>-tina.ward@northwestern.edu</u>